## 檔號: EDB(EID/ITE)/IT/PRO/223/10(5)

### 教育局通函第 116/2022 號

分發名單:各官立及資助學校 副本送:各組主管-備考 (包括按位津貼學校和特殊學校) 及直接資助計劃學校校長

#### 2021/22 學年資訊科技教育調查

#### 摘要

本通函旨在邀請各中、小學及特殊學校於 2022 年 8 月 12 日至 9 月 30 日期 間在網上完成有關資訊科技教育的問卷調查。

## 詳情

教育局自 2015/16 學年起進行上述問卷調查,以整體了解公營學校推行資訊科技教育的情況,以供教育局和學校參考。根據所蒐集的資料,教育局已加強資源配套和措施,以支援學校推行資訊科技教育。

3. 我們將展開 2021/22 學年的調查,以蒐集學校對發展資訊科技教育的意見 及相關資料。請貴校於 2022 年 8 月 12 日至 9 月 30 日期間,透過教育局統一登入 系統(網址:<u>https://esurveyweb.edb.gov.hk</u>)下載、填寫及遞交電子問卷。有關詳情, 請參閱夾附的「填寫須知」。貴校的回應及意見,將有助發展資訊科技教育。

#### 查詢

4. 如有查詢,請與資訊科技教育組陳燦新先生(電話:36983611)或容潔瑩
 女士(電話:36983667)聯絡。

教育局局長 甄寶華 代行

## 二零二二年八月十二日

# 資訊科技教育調查 2021/22 填寫須知

- 1. 透過教育局統一登入系統(CLO)進行登入
  - a. 啟動網頁瀏覽器 (例如: Chrome、Firefox 或 Edge)。
  - b. 輸入以下的超連結,進入 eForm Submission System 的頁面:

https://esurveyweb.edb.gov.hk

c. 頁面會被轉到教育局 CLO 網頁。請輸入用戶名稱及密碼,並按「登入」按鈕(圖1)。

| 教育局<br>Education Bureau                                                                                 | CLO                                                                                                    | CLO <i>圖</i> 1                                                                                                    |
|----------------------------------------------------------------------------------------------------|----------------------------------------------------------------------------------------------------|----------------------------------------------------------------------------------------------------|
| Common Log-On System<br>統一登入系統 (CLO)                                                                    |                                                                                                    |                                                                                                    |
| Username/用戶名稱<br>Password/密碼<br>Logon / 登入<br>EAQs/常見問題<br><u>Forgot Username/Password</u><br>忘記用戶名稱/密碼 | <ul> <li>EDB application systems consistent of the should be handle measures are as follows:</li> <li>Avoid logging on system through unsecured network of the logging on, do not without proper security rower that others cannot gain</li> </ul> | ontain sensitive personal information<br>d with care. Suggested preventive<br>m using public/shared computers or<br>orks.<br>tot leave the computer unattended<br>measures.<br>I close all browsers immediately so<br>unauthorized access. |
| 智方理登入<br>Login with iAM Smart More Info / 了解更多<br>Self Register/自助註冊                                    | 教育局應用系統存有敏感的低如下:<br>• 請勿使用公共/共用電腦或<br>• 登入後,請勿在沒有合適保<br>• 使用後立即登出並屬閉所有                                                                                                    | 個人資料,必須小心處理。建議預防措施<br>透過不可靠的網絡登入。<br>安措施下離開你的電腦。<br>瀏覽器,以防止其他人士非法登入。                                                                                                    |

\*如果你已忘記教育局 CLO 的密碼,請按「忘記用戶名稱/密碼」以重設密碼, 或根據你戶口類別下載及填寫重設表格,並交回教育局。

d. 登入後<sup>,</sup>你會進入 eForm Survey Platform 的「下載問卷檔案」頁 (圖 2)<sup>。</sup>

| Form Survey  | Platform                           | 問卷▼                                    | 使用參              | 考▼             |         |     |             |         | ENG 简 | <b>±</b>     | 圖2 | 登出 |
|--------------|------------------------------------|----------------------------------------|------------------|----------------|---------|-----|-------------|---------|-------|--------------|----|----|
| 主頁 / 下載問     |                                    |                                        |                  |                |         |     |             |         |       |              |    |    |
|              |                                    |                                        |                  |                | 學相      | 交資料 | <u>a</u> t  |         |       |              |    |    |
| 統一登入系統       | 用戶名稱                               |                                        |                  |                |         |     |             |         |       |              |    |    |
| 學校編號         |                                    |                                        |                  |                |         |     |             |         |       |              |    |    |
| 學校名稱         |                                    |                                        |                  |                | SCHOOL  |     |             |         |       |              |    |    |
| 校舍编號         |                                    | 0001                                   |                  |                |         |     |             |         |       |              |    |    |
| 學校程度         |                                    |                                        |                  |                |         |     |             |         |       |              |    |    |
|              |                                    |                                        |                  |                |         |     |             |         |       |              |    |    |
|              |                                    |                                        |                  |                | 問       | 卷   |             |         |       |              |    |    |
| <b>學年</b> 11 | 問卷                                 |                                        |                  | 授課 <b>模式</b> □ | 組別      |     | 問卷參考日□<br>期 | 截止日期 11 | 下載    | 最後下載日 □<br>期 | 狀況 |    |
| 2021/2022    | Survey on I<br>Education f<br>year | nformation Techno<br>or the 2021/22 sc | ology in<br>hool | WHOLE DAY      | CHINESE |     |             |         | 下載    |              |    |    |

## 2. 下載電子問卷

在「下載問卷檔案」頁,有一個「問卷」表格顯示現有問卷。在問卷名稱為 「Survey on Information Technology in Education for the 2021/22 school year」 一行按「下載」按鈕(圖3)。

| eForm Survey Platform                      | 問巻▼                                    | 使用參考▼                        |         |              |        | ENG 简 | <b>±</b>     | 圖3  | 登出 |
|--------------------------------------------|----------------------------------------|------------------------------|---------|--------------|--------|-------|--------------|-----|----|
| 主頁 / 下載問卷檔案                                |                                        |                              |         |              |        |       |              |     |    |
|                                            |                                        |                              | 學校資     | 段.           |        |       |              |     |    |
| 統一登入系統用戶名稱                                 |                                        |                              |         |              |        |       |              |     |    |
| 學校編號                                       |                                        |                              |         |              |        |       |              |     |    |
| 學校名稱                                       |                                        |                              | SCHOOL  |              |        |       |              |     |    |
| 校舍编號                                       | 0001                                   |                              |         |              |        |       |              |     |    |
| 學校程度                                       |                                        |                              |         |              |        |       |              |     |    |
|                                            |                                        |                              |         | _            |        |       |              |     |    |
|                                            |                                        |                              | 問卷      |              |        |       |              |     |    |
| 學年 11 問卷                                   |                                        | 11 授課模式 11                   | 組別      | 問卷參考日1↓<br>期 | 截止日期 □ | 下載    | 最後下載日 ℡<br>期 | 狀況  |    |
| 2021/2022 Survey on<br>Education f<br>year | Information Techr<br>for the 2021/22 s | iology in WHOLE DAY<br>chool | CHINESE |              | (      | 下載    | D            |     |    |
| 1 - 1 of 1 record(s).                      |                                        |                              |         |              |        |       |              | « 1 | »  |

將 Excel 格式的電子問卷檔案儲存在你的電腦上(圖4)。

| 📀 另存新檔                                                  |                             |                  |       | 屠人 | × |
|---------------------------------------------------------|-----------------------------|------------------|-------|----|---|
| $\leftrightarrow$ $\rightarrow$ $\checkmark$ $\uparrow$ | 🔮 > 本機 > 文件                 | ٽ ~              | 搜尋 文件 |    | P |
| 組合管理 ▼                                                  | 新增資料夾                       |                  |       |    | ? |
| <b>土</b> 地站方顶                                           | ~<br>名稱                     | 修改日期             | 類型    | 大小 |   |
| 🗶 区 )亚1子 AX                                             |                             | 26/5/202210:07   | 檔案資料夾 |    |   |
| 💻 本機                                                    | - inne                      | 10/3/202016:49   | 檔案資料夾 |    |   |
|                                                         |                             | 30/12/2019 11:15 | 檔案資料夾 |    |   |
| - M-9-0                                                 |                             | 17/3/2022 15:43  | 檔案資料夾 |    |   |
|                                                         |                             |                  |       |    |   |
|                                                         | ろ                           |                  |       |    |   |
| 檔案名稱(                                                   | N: ITE Survey 6543210001332 |                  |       |    | ~ |
| 存檔類型(                                                   | ①: Microsoft Excel 的工作表     |                  |       |    | ~ |
| へ 陽藏資料夾                                                 |                             | (3)              | 存楣(5) | 取消 |   |

3. <u>下載「使用指南及問卷」</u>

在「使用參考」下拉選單下,按「使用指南及問卷」(圖5)。

| eForm Survey Platform | 問卷▼ 使用参考▼ ① | ENG 简 | * 🗃 5 🔤 |
|-----------------------|-------------|-------|---------|
| 主頁 / 下載問卷檔案           | 使用指南及問卷     |       |         |
|                       | 學校資料        |       |         |

另一個視窗將會出現。請儲存「User Guide & Questionnaire」檔案在你的電腦上,並在填寫 Excel 格式的問卷前先閱讀該文件。

## 4. 上載已完成的電子問卷

在你的電腦上完成填寫 Excel 格式的電子問卷後,請再次透過以下的超連結登入教育局 CLO:

| https:/ | /esurve | yweb.edb | .gov.hk |
|---------|---------|----------|---------|
|---------|---------|----------|---------|

從「問卷」下拉選單,按「上載問卷檔案」(圖6)。

| eForm Survey Platform | ①         使用參考▼ |      | ENG 简 | * 眉 6 🖽 |
|-----------------------|-----------------|------|-------|---------|
| 主頁 / 下載問卷檔案           | 下載問巻檔案          |      |       |         |
|                       |                 | 學校資料 |       |         |

在「學校資料」表格下方,一個上載環節將會出現。請按下「Browse」按鈕, 並從你的電腦中選擇已完成的 Excel 格式的電子問卷檔案,然後按「上載」按 鈕(圖7及8)。

|                  |         | 學校資料   |        | ◎ 開啟                     |                                         |                                     |                         | ×              |
|------------------|---------|--------|--------|--------------------------|-----------------------------------------|-------------------------------------|-------------------------|----------------|
| 統一登入系統用戶名稱       |         |        |        | $\leftarrow \rightarrow$ | * 个 · · · · · · · · · · · · · · · · · · | ~ č                                 | 授幸文件                    | 8              |
| 學校編號             | 00012   |        |        | 組合管理                     | ▼ 新増資料夾<br>名稱                           | 修改日期                                | 類型                      | ■■ ▼ 2<br>大小   |
| 學校名稱             |         | SCHOOL |        | <b>↓ ↓</b>               | Samulaitiitiitiin<br>Daap               | 26/5/202210:07<br>10/3/202016:49    | 楣案資料夾<br>楣案資料夾          |                |
| 校舍编號             | 0001    |        |        | 🥩 總                      |                                         | 30/12/2019 11:15<br>17/3/2022 15:43 | 橊緊資料夾<br>橊緊資料夾          |                |
| 學校               | PRIMARY |        |        |                          | BMNotesInstall                          | 30/12/2019 10:47<br>5/7/2022 11:18  | 文字文件<br>Microsoft Excel | 986 KB<br>7 KB |
| $\mathbf{v}_{a}$ |         |        | 4      |                          |                                         |                                     |                         |                |
| 上載問卷檔案: 🍤        | 選擇檔案    |        | Browse |                          | 欄踩名稱(N): ITE S                          | urvey 2021-22                       | √ 所有欄窯                  | ~              |
|                  |         |        |        |                          |                                         |                                     | 開啟〇                     | 取満             |

如上載 Excel 格式的檔案超過一次,eForm Survey Platform 只會保留最後一次上載的檔案,先前上載的檔案會被覆寫而不作保留(圖9)。

| 上載問卷檔案             | 圖 9   |
|--------------------|-------|
| 此檔案已經提交。你確定要重新提交嗎? |       |
|                    | 取消 確認 |

若成功上載檔案,將會出現一項綠色字的訊息(圖10)。

|            |      |        | 學校資料 |   |
|------------|------|--------|------|---|
| 統一登入系統用戶名稱 |      |        |      |   |
| 學校編號       |      |        |      |   |
| 學校名稱       |      | SCHOOL |      |   |
| 校舍編號       | 0001 |        |      |   |
| 學校程度       |      |        |      |   |
|            |      |        |      |   |
| • 問卷檔案已成功上 | 載    |        |      | × |

從畫面的右上角按「登出」按鈕以離開教育局 CLO (圖 11)。

| eForm Survey Platform | 問卷▼ | 使用參考▼ | ENG 简 | 圖 11 | 登出 |
|-----------------------|-----|-------|-------|------|----|
| 主頁 / 下載問卷檔案           |     |       |       |      |    |